# Anleitung zur Teilnahme an Onlineturnieren der Schachfreunde Moers e.V.

Autor: Fabian Zahn

Ausgabe: Revision 1, Stand: 15.03.2020

### Vorwort

Liebe Schachfreunde,

unser Verein bringt junge und alte Menschen zusammen. Schach verbindet über Grenzen hinweg. Nun wurde eine neue Grenze gezogen, räumlicher Art, um unsere Lieben zu schützen. Das ist richtig und wichtig. Doch neue Herausforderungen bieten auch neue Chancen.

Die Schachfreunde Moers e.V. möchten eine neue Möglichkeit bieten mit den Vereinskameraden weiterhin Wettkampf zu betreiben. Deshalb wurde sich seitens des Vorstands bemüht auf dem großen Schachserver LICHESS Vereinsturniere einzurichten. Diese Turniere sollen nicht die Vereinsturniere ersetzen oder im Konkurrenzkampf zu diesen stehen, sondern eine Alternative in Zeiten des pausierten Spielbetriebs.

Diese Anleitung zeigt euch, wie ihr ein Benutzerkonto anlegt und Teil des Teams "Schachfreunde Moers e.V." werdet, in welchem je nach Interessenszuspruch Turniere ausgerichtet werden. Ein erstes Probeturnier soll am 15.03.2020 um 18 Uhr starten.

Im Namen des Vorstands,

Fabian Zahn

Anleitung zur Teilnahme an Onlineturnieren der Schachfreunde Moers e.V.

## Inhalt

| 1. | Einen Account bei Lichess anlegen                    | 4 |
|----|------------------------------------------------------|---|
| 2. | Dem Team der Schachfreunde Moers beitreten           | 5 |
| 3. | An Turnieren der Schachfreunde Moers e.V. teilnehmen | 7 |
| 4. | Turniermodus                                         | 8 |

#### 1. Einen Account bei Lichess anlegen

- 1.1. Tippe die folgende Adresse in die Adressleiste deines Webbrowsers ein um einen Account auf Lichess zu erstellen: <u>https://lichess.org/signup</u>
- 1.2. Denke dir einen Benutzernamen und ein Passwort aus, tippe deine E-Mail-Adresse ein und bestätige die vier Voraussetzungen zum Fair Play durch einen Klick auf die Schaltflächen.

|       | tzername                                                                                                    |
|-------|----------------------------------------------------------------------------------------------------|
|       |                                                                                                    |
| Pass  | wort                                                                                                    |
| ••    |                                                                                                    |
| E-Ma  | 11                                                                                                    |
|       | and the second second second second second second second second second second second second second second second                                                                                                    |
| We wi | ll only use it for password reset.                                                                                                    |
| Konte | 5 m l                                                                                                    |
| Durch | en führt.<br>die Anmeldung wird den AGB zugestimmt.<br>Ich stimme zu, dass ich zu keiner Zeit während meiner<br>Partien Hilfe in Anspruch nehmen werde (durch einen<br>Schachcomputer, Buch, Datenbank oder eine andere<br>Person).                                                                                                    |
|       | en führt.<br>n die Anmeldung wird den AGB zugestimmt.<br>Ich stimme zu, dass ich zu keiner Zeit während meiner<br>Partien Hilfe in Anspruch nehmen werde (durch einen<br>Schachcomputer, Buch, Datenbank oder eine andere<br>Person).<br>Ich stimme zu, dass ich anderen Spielern immer respektvol<br>gegenübertreten werde.                                                                                                   |
|       | <ul> <li>a die Anmeldung wird den AGB zugestimmt.</li> <li>Ich stimme zu, dass ich zu keiner Zeit während meiner<br/>Partien Hilfe in Anspruch nehmen werde (durch einen<br/>Schachcomputer, Buch, Datenbank oder eine andere<br/>Person).</li> <li>Ich stimme zu, dass ich anderen Spielern immer respektvol<br/>gegenübertreten werde.</li> <li>Ich stimme zu, dass ich nicht mehrere Konten erstellen<br/>werde.</li> </ul> |

1.3. Du erhältst die folgende Nachricht:

Almost there, State 24 Now check your email

for signup confirmation. <u>Click here for help</u>

- 1.4. Bitte wechsle nun in dein E-Mail-Konto und bestätige den erstellten Benutzernamen, indem du auf den Link der erhaltenen E-Mail klickst.
- 1.5. Nun bist du registriert! Notiere oder speichere deine Login-Daten, die du für spätere Anmeldungen brauchen wirst.

Anleitung zur Teilnahme an Onlineturnieren der Schachfreunde Moers e.V.

#### 2. Dem Team der Schachfreunde Moers beitreten

- 2.1. Tippe die folgende Adresse in die Adressleiste deines Webbrowsers ein: <u>https://lichess.org/</u>
- 2.2. Führe den Mauszeiger auf den Reiter "Gemeinschaft" und klicke auf den Unterpunkt "Teams"

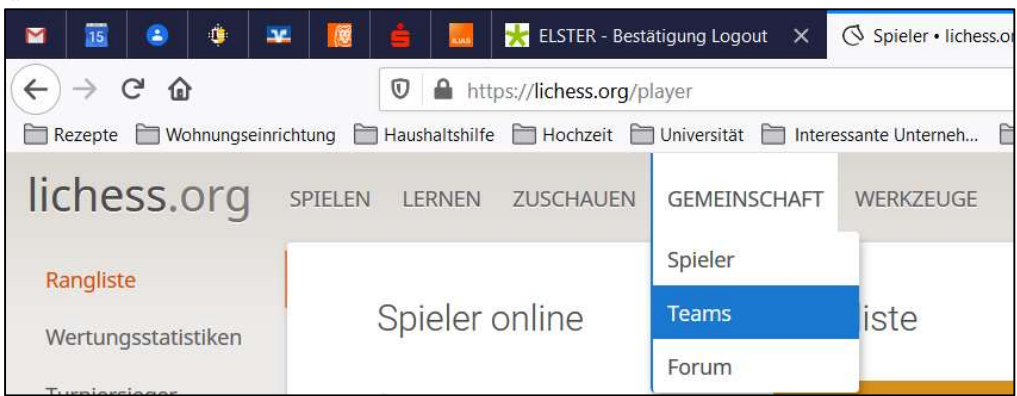

2.3. Klicke auf der linken Seite auf den Menüpunkt "Alle Teams"

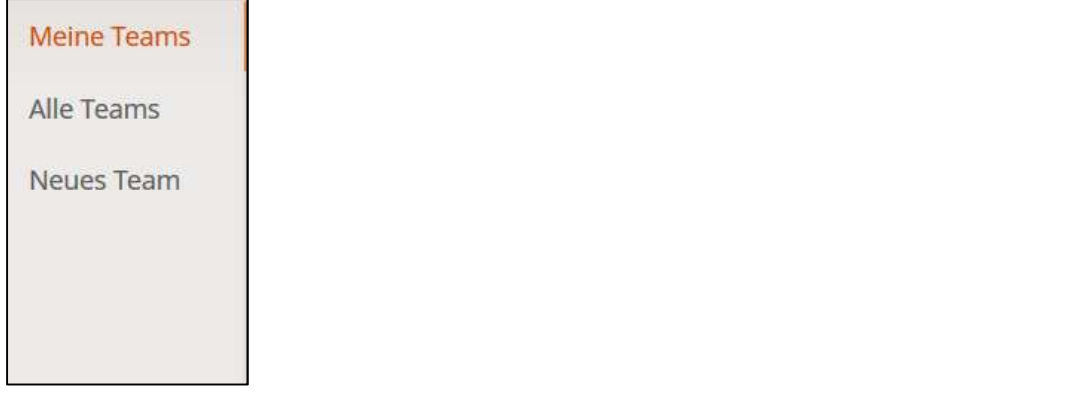

2.4. Tippe in das Suchfeld auf der rechten Seite den folgenden Namen ein "Schachfreunde Moers" und bestätige mit der Eingabetaste

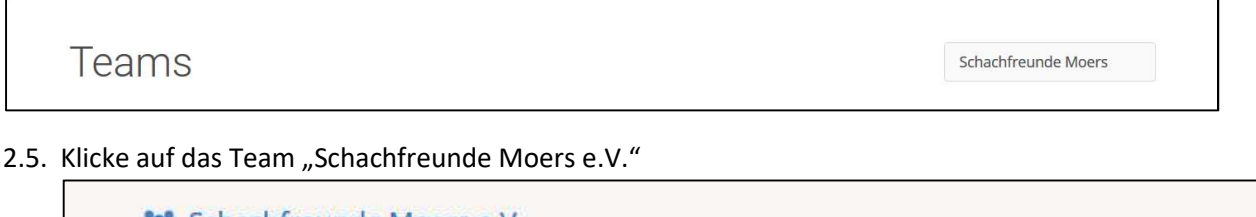

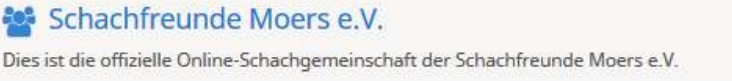

2.6. Klicke nun auf das grüne Feld "Tritt dem Team bei".

Γ

| Schachfre                                          | unde Mo                     | Ders e.V. team                                                         |                            | 2 Mitglie  |
|----------------------------------------------------|-----------------------------|------------------------------------------------------------------------|----------------------------|------------|
| Gruppenleiter: 🜒 moersnerd                         | Dies ist die<br>Ort: Bonifa | offizielle Online-Schachgemeinschaft der S<br>tiusstr. 72, 47441 Moers | Schachfreunde Moers e.V.   |            |
|                                                    |                             |                                                                        |                            |            |
| TRITT DEM TEAM BEI<br>Neueste                      | ♥ Turr                      | iere                                                                   |                            |            |
| TRITT DEM TEAM BEI<br>Neueste<br>Gruppenmitglieder | 🍷 Turr                      | iere                                                                   |                            |            |
| Neueste<br>Gruppenmitglieder                       | n Turr                      | SFM 150320 PO Arena<br>5+0 • Blitz • Ungewertet • 2h                   | Inner team<br>in 7 Stunden | <b>▲</b> 2 |

- 2.7. Nun musst du noch eine Schachaufgabe lösen (meist ein 1-zügiges Matt), um zu bestätigen, dass du ein Mensch bist.
- 2.8. Nun muss deine Zugehörigkeit noch durch den Administrator (Fabian Zahn) bestätigt werden, damit nicht jeder einfach Teil unseres Teams sein kann. Das kann natürlich ein wenig dauern, je nachdem, ob ich gerade online bin oder nicht. Aber spätestens 10 Minuten vor einem Turnierbeginn schaue ich noch einmal rein.

| 😫 Schachfreunde                                  | e Moers                      | se.V. team                                                    |                            | 2 Mitgliede          |
|--------------------------------------------------|------------------------------|---------------------------------------------------------------|----------------------------|----------------------|
| Gruppenleiter: 🗕 moersnerd                       | Dies ist die<br>Ort: Bonifat | offizielle Online-Schachgemeinsch<br>ciusstr. 72, 47441 Moers | aft der Schachfreunde M    | oers e.V.            |
|                                                  | 1 Beitrittsanfragen          |                                                               |                            |                      |
| 🔅 EINSTELLUNGEN 🛛 🝷 TEAMKAMPF                    | O Richardz                   | 64 Hello, I would like to join the team!                      | vor 11 Sekunden ABLEH      | INEN ANNEHMEN        |
| Neueste Gruppenmitglieder                        | <b>Turn</b>                  | iere                                                          |                            |                      |
| <ul><li>quantenmecha</li><li>moersnerd</li></ul> | 4                            | SFM 150320 PO Arena<br>5+0 • Blitz • Ungewertet • 2h          | Inner team<br>in 7 Stunden | <b>2</b>             |
|                                                  | Q Foru                       | m (0)                                                         |                            |                      |
|                                                  |                              |                                                               | Schachfreund               | e Moers e.V. Forum » |

- 3. An Turnieren der Schachfreunde Moers e.V. teilnehmen
  - 3.1. Dir werden nun die verfügbaren Turniere angezeigt. Klicke auf das gewünschte Turnier.

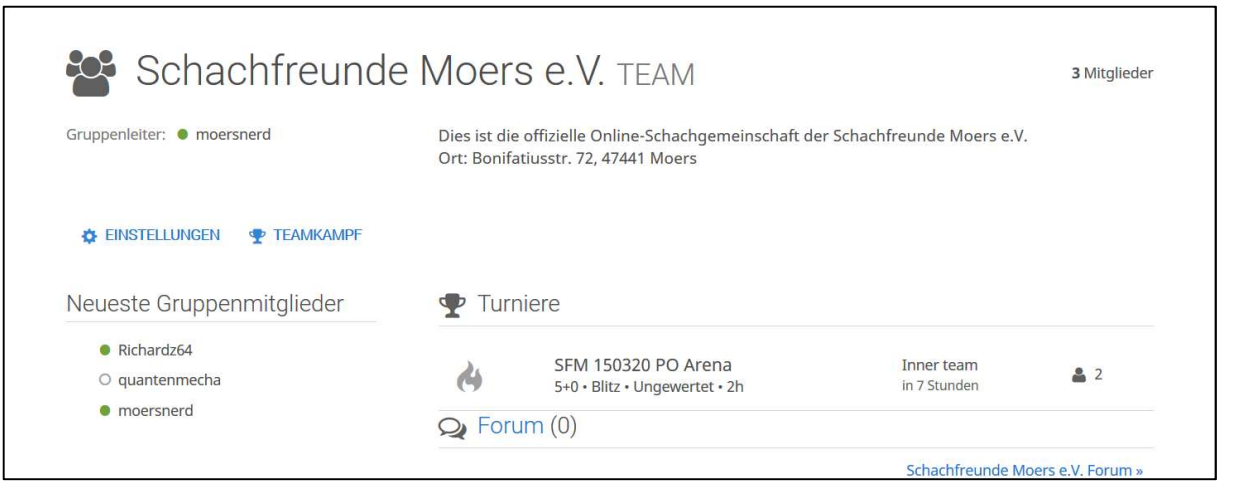

3.2. Auf der rechten Seite klickst du auf "Teilnehmen" um dich für das Turnier anzumelden. Oben rechts läuft eine Uhr, die anzeigt, wann das Turnier beginnt. Bitte komme zum Turnierbeginn wieder.

| 5+0 • Blitz • 2h<br>Ungewertet • Arena<br>Teilnahmebedingung:<br>Du musst in Team Schachfreunde | SFM 150320 PO Arena                  | STARTING IN<br>7:10:36 |
|-------------------------------------------------------------------------------------------------|--------------------------------------|------------------------|
| Moers e.V. sein                                                                                 |                                      | N VERLASSEN            |
| von moersnerd<br>15. März 2020, 18:00                                                           | 1 moersnerd 2080                     | 0                      |
| Chatraum                                                                                        | 2 quantenmecha 1776                  | 0                      |
|                                                                                                 | <sup>3</sup> Richardz64 <i>1500?</i> | 0                      |
|                                                                                                 |                                      |                        |
|                                                                                                 | Only sissies castle.                 |                        |
|                                                                                                 | — Rob Sillars                        |                        |
|                                                                                                 |                                      |                        |

Anleitung zur Teilnahme an Onlineturnieren der Schachfreunde Moers e.V.

#### 4. Turniermodus

4.1. Es ist ein sogenannter Arena-Modus. Es handelt sich um Blitzpartien mit 5 Minuten Bedenkzeit. Innerhalb von 2 Stunden können so viele Partien wie gewünscht bestritten werden. Der Computer teilt die Kontrahenten nach Wertungszahl und Anzahl Punkte zu. Manchmal entstehen Wartezeiten. Wer am Ende der zwei Stunden die meisten Punkte gesammelt hat, gewinnt das Turnier.